# 易校招企业版 APP-使用手册

为方便企业快速了解易校招企业版 APP 功能及使用操作,请认真阅读"易校招 企业版 APP-使用手册"。

● 易校招企业版 APP—注册步骤

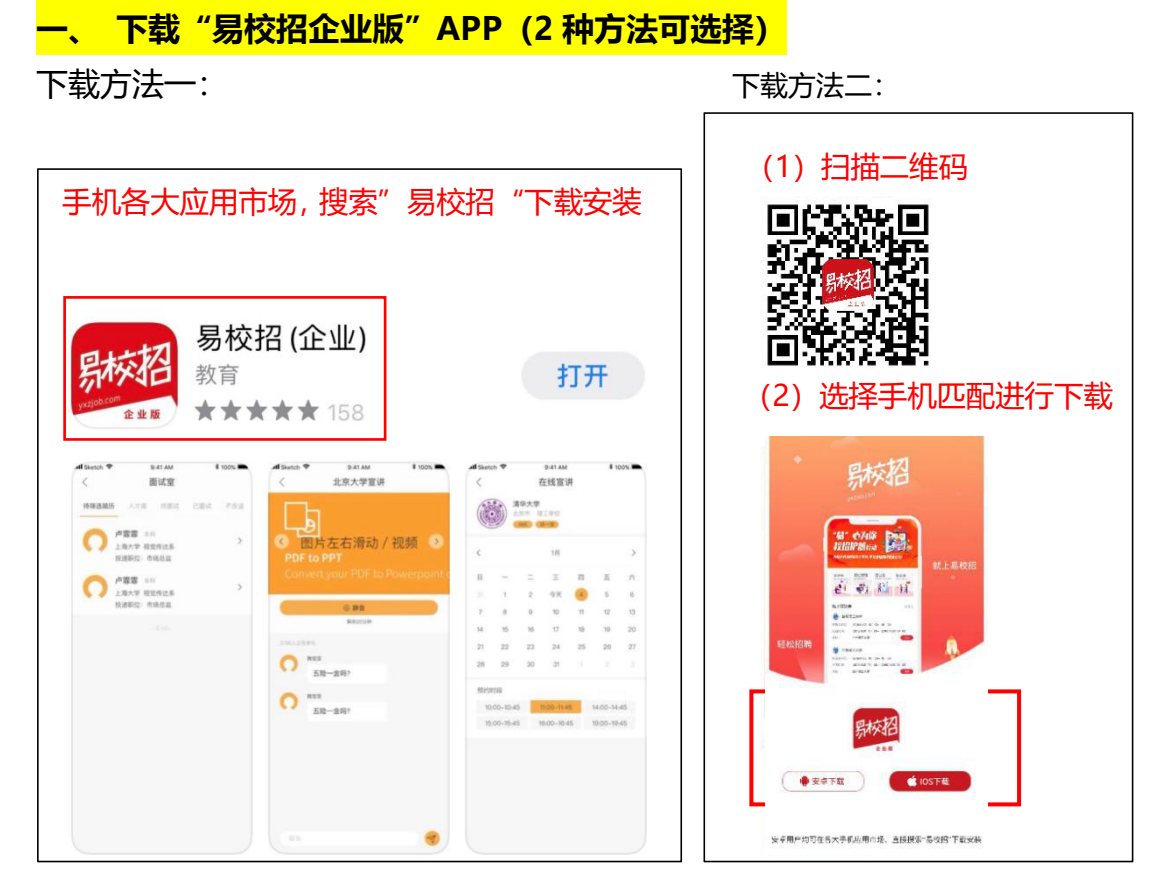

<mark>二、注册易校招企业版</mark>

|                               | al Ŷ     | 9:41 AM                               | \$ 100%       |
|-------------------------------|----------|---------------------------------------|---------------|
|                               | <        | 注册                                    |               |
| 易校招                           |          | 2.填写 <mark>真</mark>                   | 实信息           |
|                               |          | ····································· | 证码            |
| 11 请箍人手机号                     |          | <sup>87111</sup> 4.点击确                | 认注册           |
| ☆ 请输入密码                       |          | ▶////<br>5. <mark>完成</mark> 注射        | <del>1)</del> |
| 登录                            |          | 系人姓名                                  |               |
| 没有账号?去注册 忘记密码?                |          |                                       |               |
| 1.点击" <mark>去注册</mark> "      |          | 正码                                    | 陝取验证码         |
| — 其他方式登录 —                    |          |                                       |               |
|                               | ❷ 阅读并同   | 同意《易校招用户协议及隐:                         | 私政策》          |
|                               |          | 确认注册                                  |               |
| 企业注册后,可登入PC企业后台,上传宣讲资料及管理相关信息 | 企业注册后,可登 | 登入PC企业后台,上传宣讲资料                       | 及管理相关信息       |

## ● 易校招企业版 APP—个人信息修改

## 1、修改注册信息

点击"我的"——顶部头像部分,进入我的资料页面,可修改"头像"、"真 实姓名"、"手机号"、"企业邮箱"等信息。

| ull Sketch ♥<br>我是<br>上海易     | 9:41 AM<br>潘亮亮 已 (证<br>极招校招           | * 100                           | 9%  | <    | 我的资料<br>()<br>()<br>()<br>()<br>()<br>()<br>()<br>()<br>()<br>()<br>()<br>()<br>() |
|-------------------------------|---------------------------------------|---------------------------------|-----|------|------------------------------------------------------------------------------------|
|                               |                                       |                                 |     | 真实姓名 | 潘亮亮 >                                                                              |
| 我的预约                          |                                       | 企业资料                            |     | 手机号  | 18018852010 >                                                                      |
| ♀ 邀请好友 Get会员                  | 身份,共享高校资源                             | í.                              | >   | 企业邮箱 | panliangliang@yigusibang.com >                                                     |
| 乌. 我的关注 关注学                   | 校可及时接收学校的流                            | 访恋                              | >   |      |                                                                                    |
| 🕑 操作指南                        |                                       |                                 | >   |      |                                                                                    |
| ④ 关于我们                        |                                       |                                 | >   |      |                                                                                    |
| ② 设置 HR随时换绑                   | 手机号                                   |                                 | >   |      |                                                                                    |
| 企业注册后可登入F<br>http://www<br>首页 | C企业后台上传宣讲资<br>yxziob.com/(账号同:<br>III | 料及管理相关信息。<br>全业AFP账号1<br>二<br>息 | 奥政的 |      |                                                                                    |

# 2、完善企业资料

点击"我的" —— "企业资料",进入企业资料详情页面,可完善企业资料。

#### 注:提交认证后,企业全称不可修改

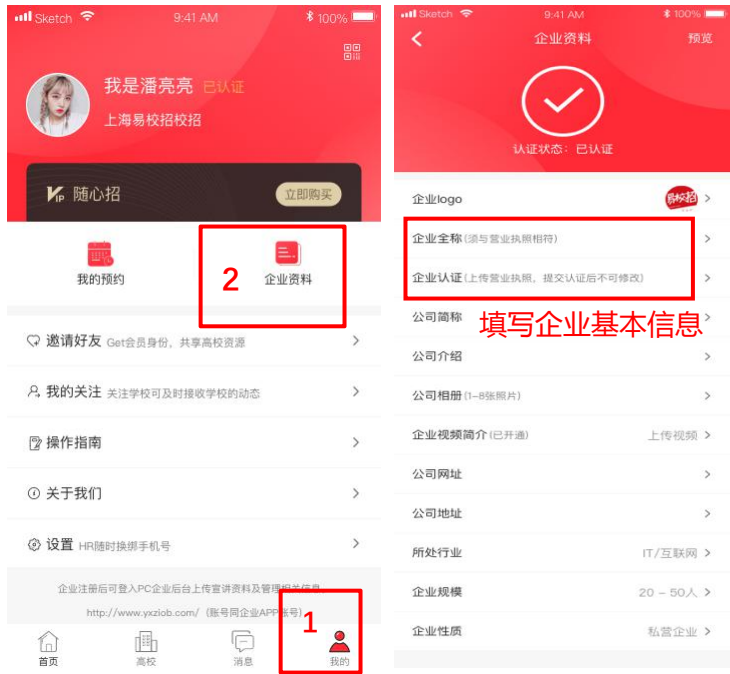

#### ● 易校招企业版 APP—职位管理

点击"首页"——"职位管理",进入职位列表页面。可对职位进行"上架"、 "下架"、"刷新"、"分享"等操作,下架的职位学生不可见。发布职位可关 联专业,提高收到简历的专业匹配度。

注:若没有上传营业执照,发布职位后根据提示进行营业执照上传,<mark>审核通过后</mark> <mark>上架职位学生即可见。</mark>

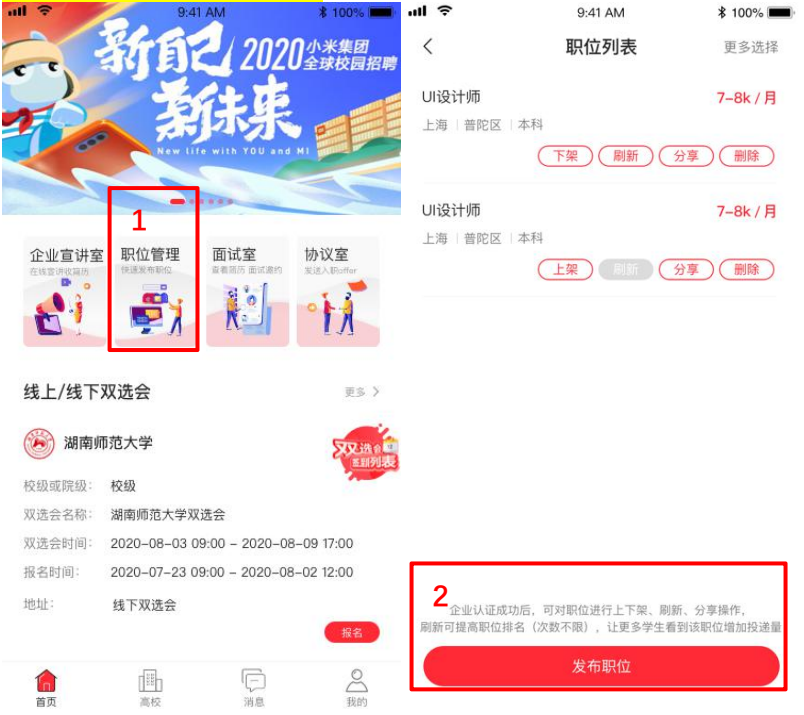

| ê         | 9:41 AM                              | \$ 100% <b>••••</b> • | al ŝ     | 9:41 AM                          | \$ 100% 🔳  |
|-----------|--------------------------------------|-----------------------|----------|----------------------------------|------------|
| <         | 发布职位                                 |                       | <        | 发布职位                             |            |
| 职位名称:     | 产品经理                                 |                       | *职位名称:   | 产品经理                             |            |
| 职位参考      | *P                                   | -=:=- <u>i</u> # >    | *职位类型:   | 产品                               | 请选择 >      |
| 地区        | 您还未认证                                | 章 >                   | *地区选择:   | 上海市                              | 请选择 >      |
| 详细        | 知道了                                  |                       | 详细地址:    | 西藏北路                             |            |
| 职企        |                                      | 译 >                   | *职位性质:   | 全职                               | 请选择 >      |
| 招聘人数:     |                                      | A                     | *招聘人数:   |                                  | А          |
| 学历要求      | 本科                                   | 请选择 >                 | *学历要求:   | 本科                               | 请选择 >      |
| 工资区间:     | 10–20K                               | 请选择 >                 | *工资区间:   | 10-20K                           | 请选择 >      |
| 食 宿:      | 无工作餐有食宿                              | 请选择 >                 | *食 宿:    | 无工作餐有食宿                          | 请选择 >      |
| 相关专业:     |                                      | 请选择 >                 | 相关专业:    |                                  | 3 请选择 >    |
| 计算机维修>    | (销售管理×)                              |                       | 〔计算机维修》  | < ● 销售管理 ×                       | <u> </u>   |
| 福利待遇:     |                                      |                       | 福利待遇:    |                                  |            |
| *职位描述:    |                                      |                       | *职位描述:   |                                  |            |
| 职位要求      |                                      |                       | 职位要求:    |                                  |            |
| E: 职位类型、T | 检名称和城市发布后不可更改。同一城市不可<br>更新职位可以提高职位排名 | 发布相同职位                | 注:职位类型、职 | 位名称和城市发布后不可更改,同一<br>更新职位可以提高职位排名 | 城市不可发布相同职作 |
|           | 发布职位                                 |                       |          | 上架 伤                             | 存          |

# ● 易校招企业版 APP—双选会

1.点击"首页"——"双选会",可以通过城市筛选双选会,或者筛选类型,选择"线上双选会"、"线下双选会"列表。

2.直接浏览或搜索心仪高校的双选会,点击"报名",填写参会资料填写即可。
 3.报名后等待校方的审核,一般在双选会开始前的 3-5 天老师会集中处理,若审核通过,HR 会收到推送或者系统消息。

注: 1.如未填写参会资料即进行报名, 校方将不予通过, 请务必填写。

2. 报名双选会需要符合营业执照审核通过且有上架职位。

| 9:41 AM 🖇 100% 🔳                                                                                               | o ""⊪ 🤶 () 🕫 3                                                                                                    |
|----------------------------------------------------------------------------------------------------|----------------------------------------------------------------------------------------------------|
| 新育之 2020小米集団                                                                                                   | < 2 输入高校双选会名称                                                                                                    |
|                                                                                                    | 全国▼ 类型▼                                                                                                    |
| 和乐乐                                                                                                    | ⑦ 太原师范学院                                                                                                    |
| New life with YOU and MI                                                                                       | 校级或院级:校级                                                                                                    |
|                                                                                                    | 双选会名称:太原师范学院线下双选会【首场预报名】<br>四进合时间,202010.2210:00,202010.2216:00                                                                                                    |
|                                                                                                    | 报名时间: 2020.08.20 09:00 - 2020.08 <mark>31 17:00</mark>                                                                                                    |
| 企业宣讲室         职位管理         面试室         协议室           在线室讲究编码         经建发布制印         最有面历面试道的         发送入用order | 地址: 太原师范学院学校校内 3 根名                                                                                                    |
|                                                                                                    | 🧭 山西中医药大学                                                                                                    |
|                                                                                                    | 校级或院级:校级                                                                                                    |
|                                                                                                    | 双选会名称:山西中医药大学线下双选会【首场预报名】                                                                                                    |
| 线上/线下双选会 1 🗾 🚬 🕫 💈                                                                                             | 双选会时间: 2020.10.21 10:00 - 2020.10.21 16:00<br>报名时间: 2020.08.20 09:00 - 2020.08.31 17:00                                                                                                    |
|                                                                                                    | 地址: 山西中医药大学学校校内 报名                                                                                                    |
| 湖南师范大学 500 流                                                                                                   | -                                                                                                    |
| 校级或院级:校级                                                                                                    | 🞯 山西财经大学                                                                                                    |
| 双诜会名称: 湖南师范大学双诜会                                                                                               | 校级或院级:校级                                                                                                    |
| 双选会时间: 2020-08-03 09:00 - 2020-08-09 17:00                                                                     | 双选会名称:山西财经大学线下双选会【首场预报名】<br>双选合时间:2020 10 20 10:00 - 2020 10 20 16:00                                                                                                    |
| 报名时间: 2020-07-23 09:00 - 2020-08-02 12:00                                                                      | 报名时间: 2020.08.20 09:00 - 2020.08.31 17:00                                                                                                    |
| 地址: 续下双法会                                                                                                    | 地址: 山西财经大学学校校内 报名                                                                                                    |
| ·····································                                                                          | 山西财经大学华商学院                                                                                                    |
|                                                                                                    | 校级或院级:校级                                                                                                    |
| 首页 高校 消息 我的                                                                                                    | 从起去看你:山西奶菜大子午商子院或下从起去【自动顶                                                                                                    |
| ✔ 确认资料 』』                                                                                                    | <b>≎</b> 9:41 AM <b>≵</b> 100% ।                                                                                                    |
| <                                                                                                    | 确认资料                                                                                                    |
| 企业全称: 调编入企业全称<br>4. 填写参会人员信息<br>邮箱: 调编入邮机                                                                      | 6 自动默认 (本)通大学暨2020届毕业<br>● 「「「」」<br>● 「」」<br>● 「」<br>● 「」<br>● 「」」<br>● 「」<br>● 「」<br>● 「」」<br>● 「」」<br>● 「」」<br>● 「」<br>● 「」<br>● 「」<br>● 「」<br>● 「」<br>● 「」<br>● 「」<br>● 「」<br>● 「」<br>● 「」<br>● 「」」<br>● 「」<br>● 「<br>● 「<br>● 「<br>● 「<br>● 「<br>● 「<br>● 「<br>● 「 |
| 参会人员 <b>会</b> 资                                                                                                | 员即可报名参加双选会,全年不限次数,尽享全国高校<br>源                                                                                                    |
| *人员一: 请输入名称 *手机号: 请输入手机号                                                                                       |                                                                                                    |
|                                                                                                    |                                                                                                    |
| 人页二, 请输入名称 手机号; 请输入手机号                                                                                         |                                                                                                    |
|                                                                                                    |                                                                                                    |
|                                                                                                    |                                                                                                    |
|                                                                                                    |                                                                                                    |
|                                                                                                    |                                                                                                    |
|                                                                                                    |                                                                                                    |
|                                                                                                    |                                                                                                    |
|                                                                                                    |                                                                                                    |
|                                                                                                    | 7                                                                                                    |
| 5                                                                                                    | /                                                                                                    |
| 确认                                                                                                    | 立即报名                                                                                                    |
|                                                                                                    |                                                                                                    |

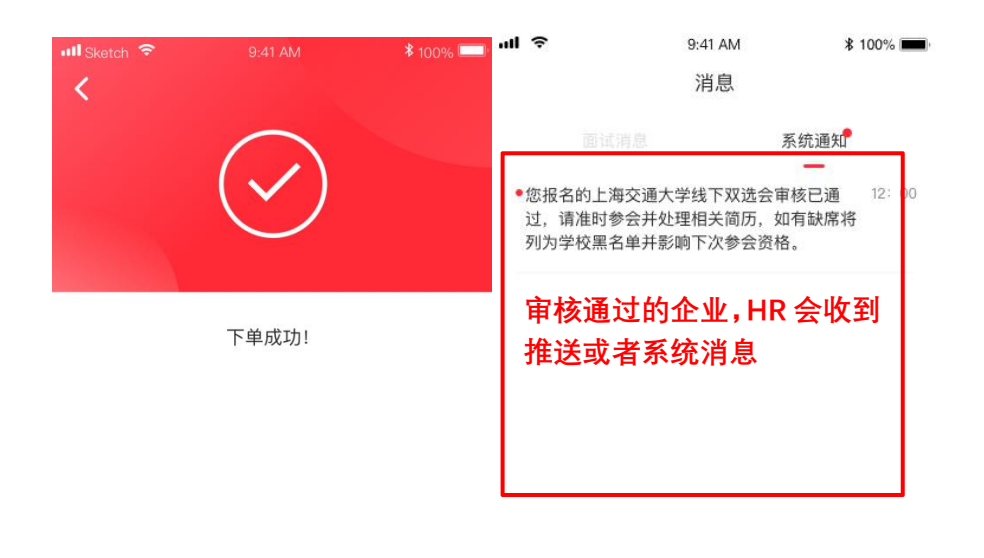

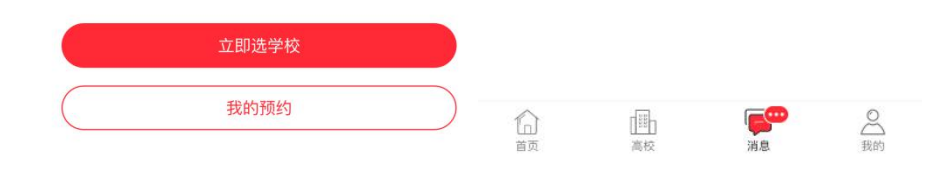

4、双选会签到

若当天有已报名的双选会,<mark>打开 APP 即可签到成功</mark>。或者点击"首页"签到图标,选择已开始的双选会进行签到。

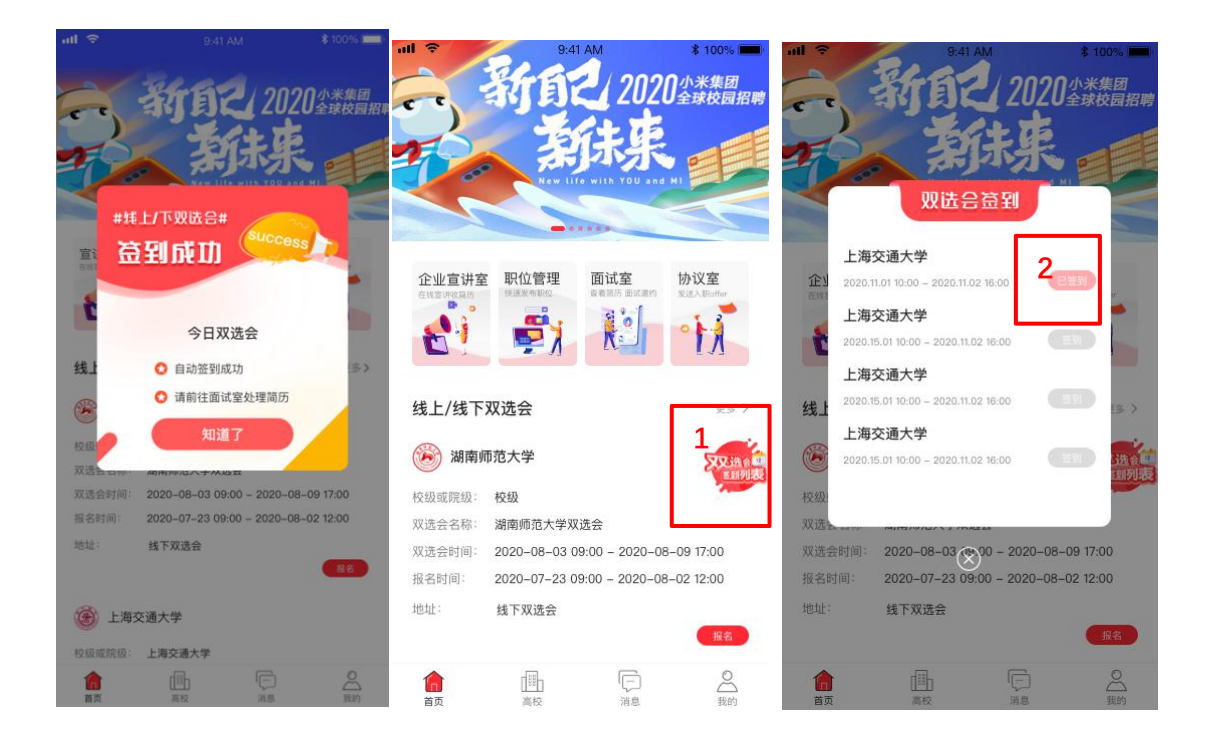

## ● 易校招企业版 APP—宣讲室

## 1、预约线上宣讲会

(1) 点击"高校",进入高校列表,找到心仪的高校,点击"线上宣讲会", 选择适合的时间段进行预约,预约前请仔细核对时间,避免因失误损失宣讲次数。

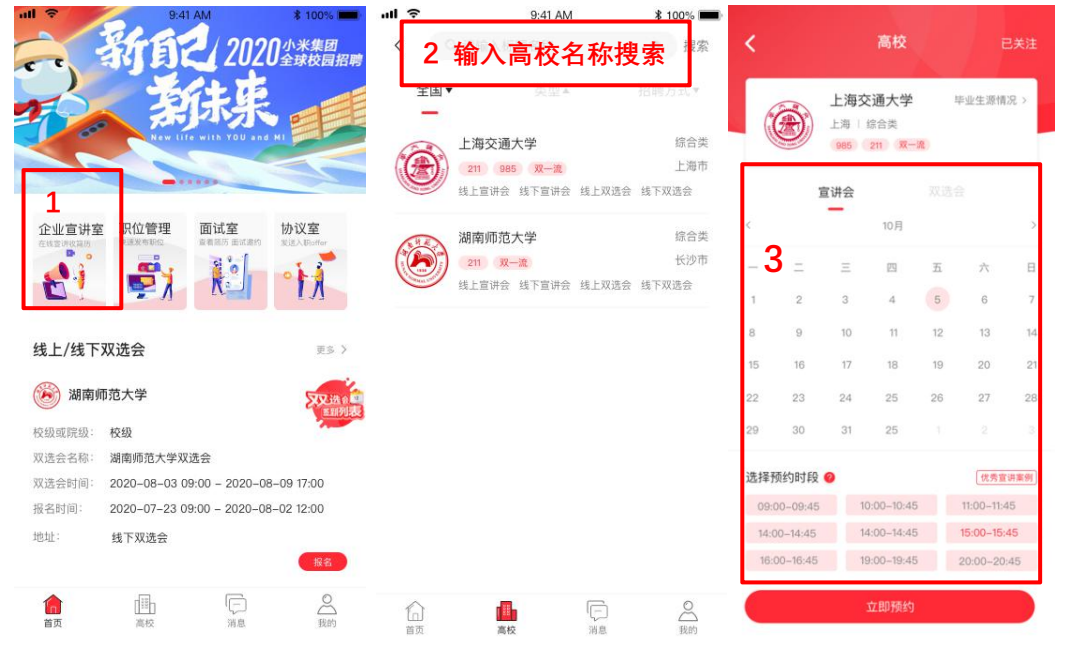

(2)优秀宣讲案例:企业可点击"优秀宣讲案例",可以查看如何上传视频并 且参考视频获取更多学生投递数。

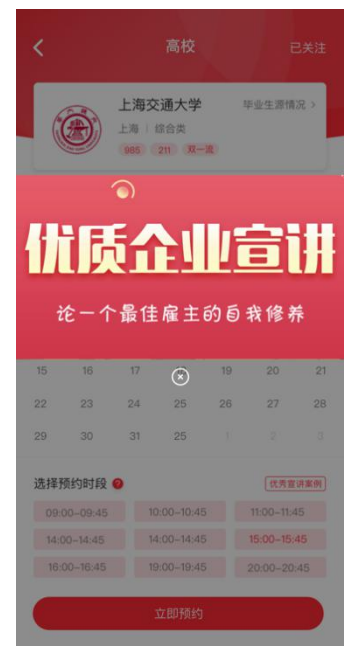

(3) 上传宣讲资料——请<mark>至少提前 3 天登录</mark>易校招企业版 PC 端关联</mark>宣讲资料 (首次需创建宣讲模板,后期直接关联),<mark>详情流程请参考 PC 端操作手册</mark>。如 未及时关联将失去宣讲机会。

(4) 宣讲资料经学校审核通过后, 学生和 HR 方可查看线上宣讲会信息: 点击
"首页"— "企业宣讲室",选择线上宣讲会。线上宣讲室列表分 3 种状态:
"进行中"、"即将开始"、"已结束"。宣讲开始,企业 HR 可以和同学沟通。

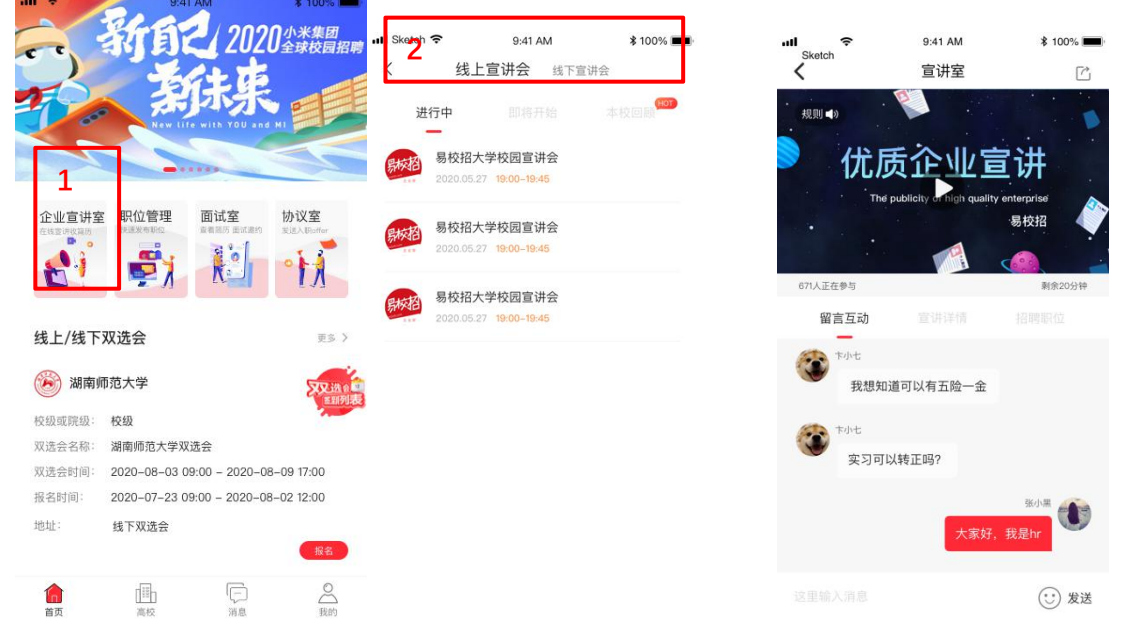

- 2、预约线下宣讲会
- (1) 点击"高校",进入高校列表,找到心仪的高校,点击"线下宣讲会", 选择适合的日期、时间、会场可容纳人数等条件进行预约,请仔细填写相 关资料并核对时间等信息,避免因失误损失宣讲次数。

| ul ŝ                  | 9:41 AM                         | \$ 100% 🔳          | ារៅ 🗢 9:41 AM 💲 10                                        | 0% 🔳 |
|-----------------------|---------------------------------|--------------------|-----------------------------------------------------------|------|
| <                     |                                 | ◎ 搜索               | く         高校         B关注         く         完善资料           |      |
| 全国、                   | 类型▲                             | 招聘方式▼              | 上海交通大学                                                    |      |
| -                     | 上海交通大学                          | 综合类                | 学校名称: 上海交通大学                                              |      |
|                       | 211 985 双一流                     | 上海市                | 鐵上童讲会 线下宣讲会 线上双迭会 丝下双迭会 宣讲时间: 2020.10.10 10:00-11:00      |      |
| The state reads       | 线上宣讲会 线下宣讲会                     | 线上双选会 线下双选会        | 选择预约时间 🥝 线下宣讲名称: 上海交通大学                                   |      |
| NY K                  | 湖南师范大学                          | 综合类                | 2020.12.30 > 方便学生了解,请输入宣讲名称(限30字),例如: 宁波很行 2020年秋季线下宣讲会。  | 17   |
| The second second     | <b>211 双一流</b><br>线上宣讲会 线下宣讲会 4 | 长沙市<br>线上双洗会 线下双洗会 | 可容纳人数 线下宣讲室名称:上海交通大学                                      |      |
|                       |                                 |                    | 3000 > 线下宣讲室地址:上海交通大学校区上海交通大学校                            | ž    |
| A REAL                | 湖南师范大学                          | 综合类                | 选择线下宣讲室名称 区上海交通大学校区                                       |      |
| 130 Mart STOR         | 线上宣讲会 线下宣讲会 约                   | 线上双选会 线下双选会        | 上海交通大学堂2027届毕业生线下宣讲会 > 可容纳人数: 4000人                       |      |
| 15 100                | 湖南师范大学                          | 综合类                | 4 下面可至地址<br>上海交通大学校区 对报学院: 上海交通大学                         | >    |
|                       | 211 双一流                         | 长沙市                | 希望哪些学院的学生来参加请选择,不限则不选。                                    |      |
| ADRIAL CONT           | 线上宣讲会 线下宣讲会                     | 线上双选会 线下双选会        | 上海交通大学暨2020届毕业生线下宣讲会,欢迎各<br>企业前来参加 关联职位: UI设计师 安卓开发 IOS开发 | >    |
| and the second second | 上海交通大学                          |                    | 這擇线下宣讲时间段 联系人: 潘友亮                                        |      |
|                       | 211 985 双一流                     |                    | 09:00-09:45 09:00-09:45 09:00-09:45                       |      |
| -01040                | 线上亘讲会 线下宣讲会 1                   | 线上双选会 线下双选会        | 09:00-09:45 09:00-09:45 09:00-09:45 联系电话: 18117060516     |      |
| 白                     | 高校                              | []]<br>消息          | 立即预约                                                      |      |

(2)学校审核通过后, 学生和 HR 就可以查看线下宣讲会信息:点击"首页"
 一"企业宣讲室",选择"线下宣讲会",在这里查看时间和地点,还可以点击
 查看往期的线上宣讲会。

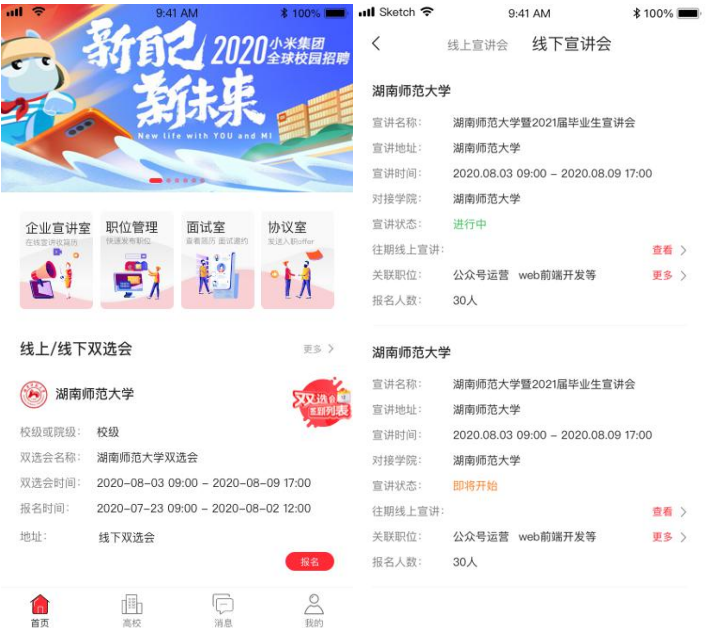

# ● 易校招企业版 APP—会员购买

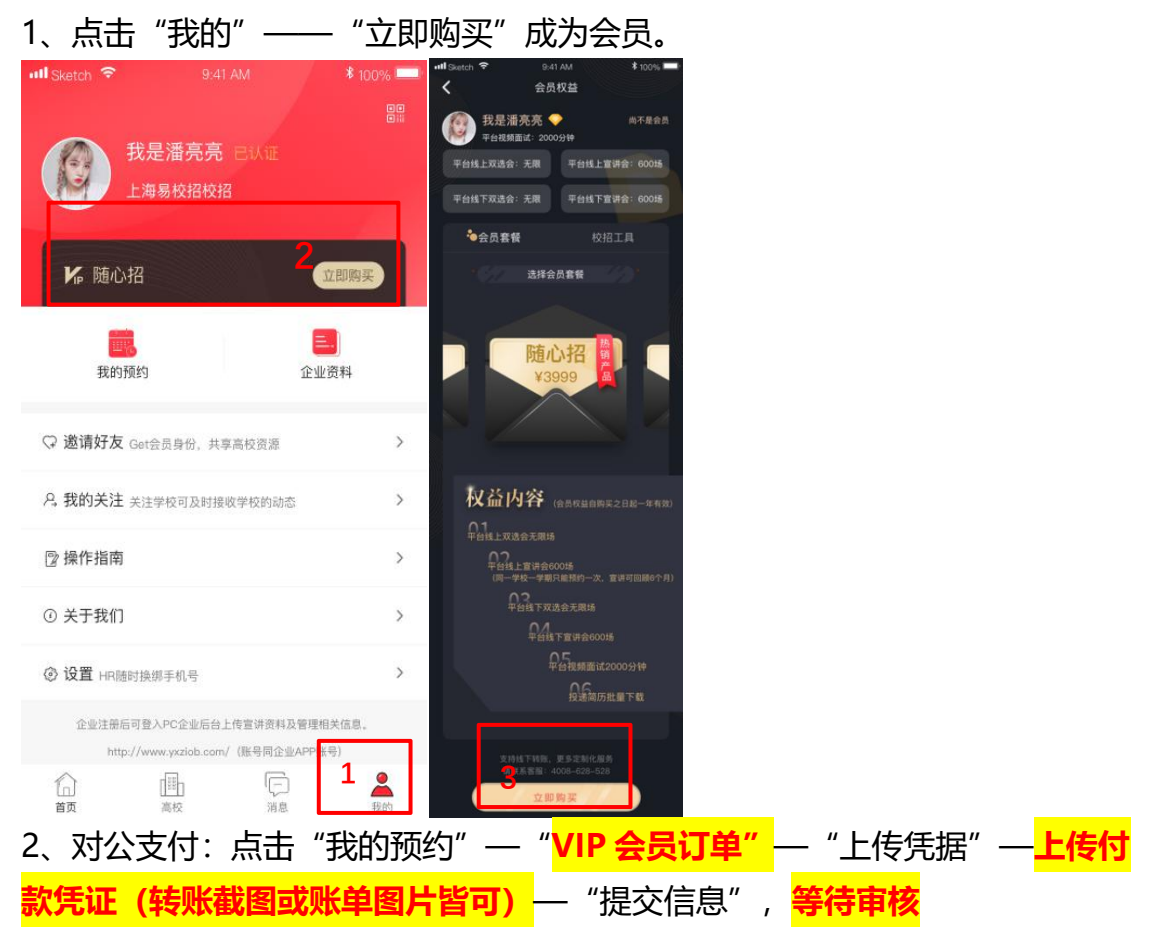

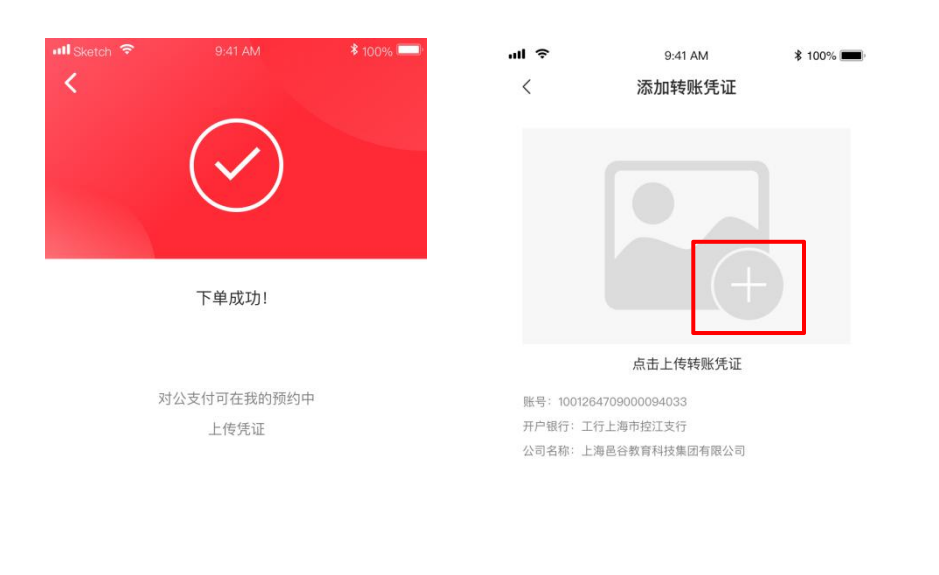

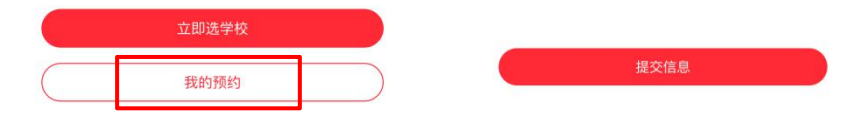

3、非会员在预约线上宣讲会、线下宣讲会、上线双选会、线下双选会可根据提示进行操作,同样可以完成会员购买。

#### ● 易校招企业版 APP——面试室

1、点击"首页"——"面试室",进入面试室列表,列表分为"待处理"、 "待考虑"、"约面试"、"已面试"、"不合适"。企业可以在聊天室内对学 生进行"求简历"、"待考虑"、"约面试"、"发 offer"、"不适合"操作。

待处理:企业接受到学生的所有简历,且没有做过任何处理。

- 待考虑:企业在聊天室对学生进行"待考虑"操作。
- 约面试:企业向学生发起面试邀请。

已面试:企业和学生已经进行了视频通话面试,或者在约定时间后的第二天, 自动变成已面试状态。

不合适:企业在聊天室对学生进行 "不适合"操作。

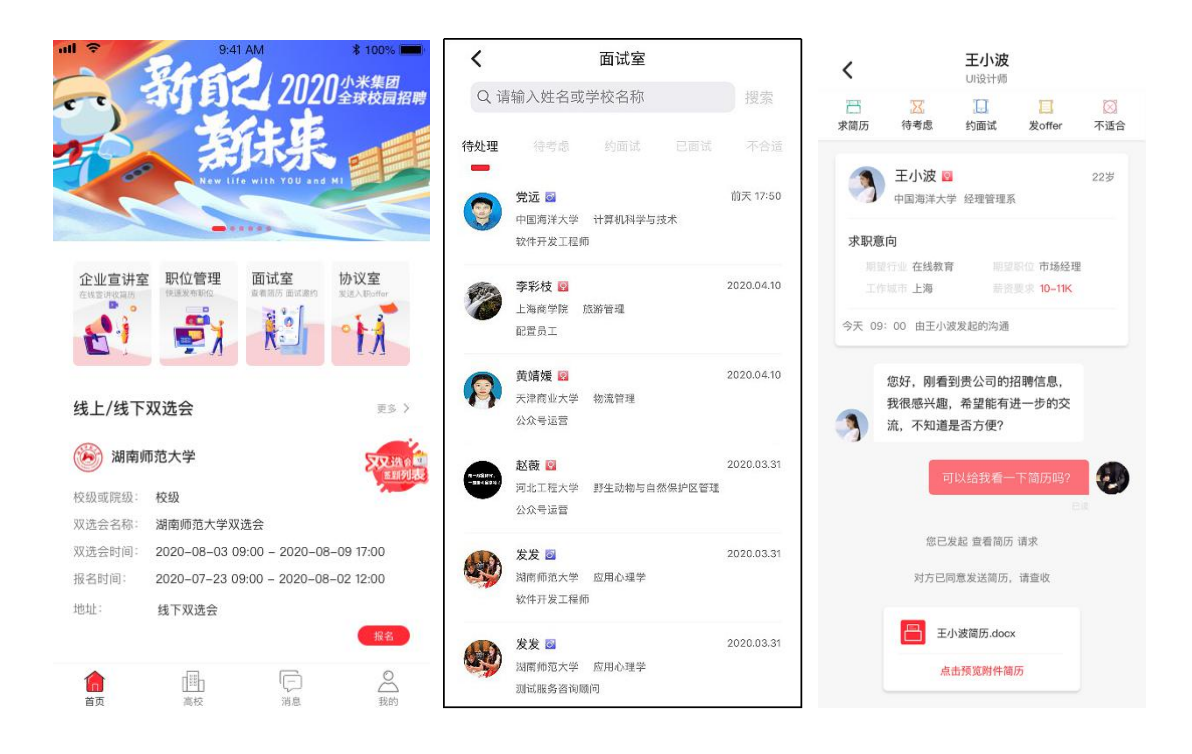

# ● 易校招企业版 APP——协议室

点击"首页"——"协议室",进入协议室列表,列表分为"已发送"、"已 确定"、"已拒绝"。 已发送列表即企业发送的所有 offer。 已确认列表即学生已经确认接受的列表。

已拒绝列表即学生拒绝 offer 后的列表。

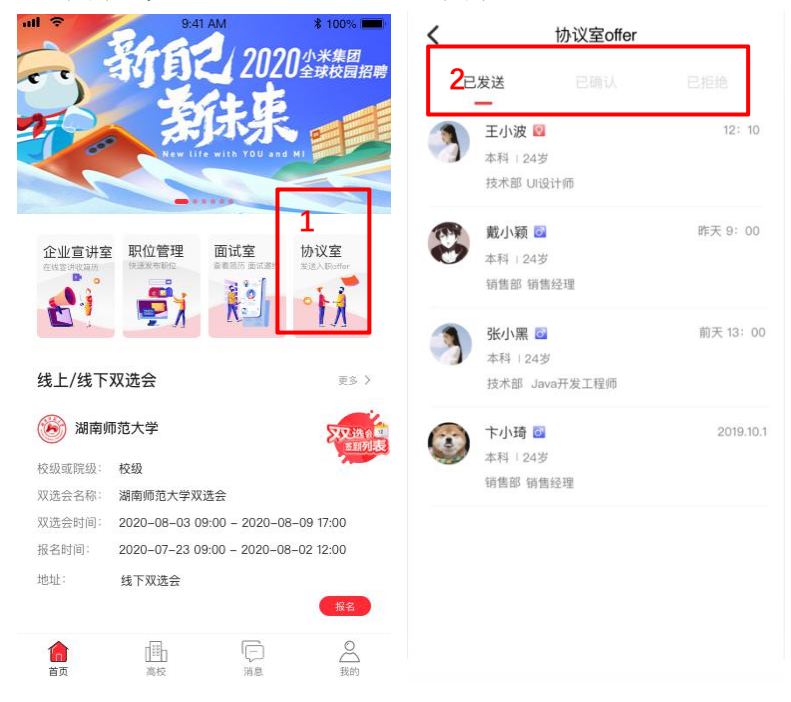

#### ● 易校招企业版 APP——评价体系

1、面试评价:企业与学生面试后,可以对该场面试进行评价。在"已面试"列 表或者聊天框内,点击"去评价"进行打星评价。

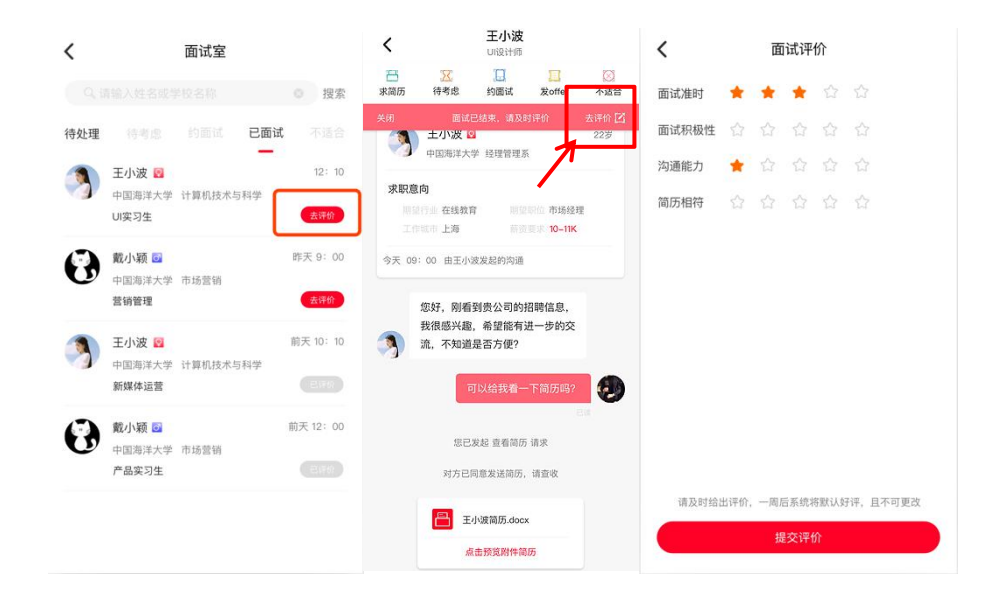

2、入职评价:学生入职一个月后,企业可对该学生进行评价,在"确认 offer"

列表或者消息列表提示中,点击"去评价"按钮,即可对企业进行入职打星评价。

| く 协议室offer                                                                                                    | 消息                                                                   |
|----------------------------------------------------------------------------------------------------|----------------------------------------------------------------------|
| 已发送 已确认 未接受 已拒绝                                                                                                    | 面试消息。    系统通知<br>—                                                   |
| 王小波 図     12:10       本科 124岁     た水部 10531100                                                                                                    | <ul> <li>您的北京物美商业集团梧州学院宣讲会将 12:00</li> <li>在3小时后开始,请及时参加。</li> </ul> |
|                                                                                                    | 您的线上双选会订单已审核通过。 昨天 12:00                                             |
| 較小類 ◎ 昨天 9:00<br>本科   24岁<br>销售部 销售经理                                                                                                    | 您今天有面试计划,请注意时间,准时进 昨天 9:00<br>面试室。                                   |
| ・ 読みの思惑            ・ 読みの思惑            ・ 読みのについていたい。            ・ 読みのについていたい。            ・ 読みのについていたい。            ・ 読みのについていたい。            ・ 読みのについていたい。            ・ 読みのについていたい。            ・ 読みのについていたい。            ・ 読みのについていたい。            ・ 読みのについていたいでいたい。            ・ 読みのについていたいたいでいたい。            ・ 読みのについていたいたいでいたいでいたいでいたいでいたいでいたいでいたいでいたいでいたいで | XX学生的约定入职时间已过一个月 2019.10.12 如已入职请准时给予评价。                             |
| 下小琦 io         2019.10.1           本科   24岁            销售部 销售经理         Elifth                                                                                                    |                                                                      |
| 请及时评价,一周后系统将默认好评                                                                                                    |                                                                      |
|                                                                                                    | 信 III 厚子 A                                                           |

| •    |      | У      | 、职点  | 评    |         |
|------|------|--------|------|------|---------|
| 融入度  | *    | *      | *    |      |         |
| 学习能力 | *    |        |      |      |         |
| 工作能力 | *    | *      |      |      |         |
| 入职态度 | *    |        |      |      |         |
|      |      |        |      |      |         |
|      |      |        |      |      |         |
|      |      |        |      |      |         |
|      |      |        |      |      |         |
|      |      |        |      |      |         |
|      |      |        |      |      |         |
| 请及时约 | 合出评价 | 1, 一周) | 后系统将 | 影默认好 | 评,且不可更改 |
|      |      |        |      |      |         |

注:如有任何问题,可直接拨打 4008-628-528 或联系易校招校招顾问,我们 将尽快进行解答。